## **HOW TO APPLY ONLINE**

- A. All eligible applicants shall visit the below mentioned websites to apply online application for the post of Civil Judge. www.karnatakajudiciary.kar.nic.in/recruitment.asp
- B. Click on "online Application" button as shown in shown in the screen below

|   | Notification No                                                                        | Name of the post                                                                                                    | Last Date                                                                     | Status                                                                   |
|---|----------------------------------------------------------------------------------------|----------------------------------------------------------------------------------------------------|-------------------------------------------------------------------------------|--------------------------------------------------------------------------|
| 1 | CJR 24/2018                                                                            | Recruitment for the post Civil<br>Judges                                                                                                    | 11/01/2019                                                                    | online Application                                                       |
| 2 | Age Relaxation                                                                         |                                                                                                    |                                                                               |                                                                          |
|   | General Merit,Ca                                                                       | it-I, Cat-2A,Cat-2B,Cat-3A,Cat-3                                                                                                    | 3B Candidates Age I                                                           | Max. 35 Years                                                            |
|   | SC/ST Candidate                                                                        | es Age Max. 38 Years                                                                                                    |                                                                               |                                                                          |
| 3 | Minimum Quali                                                                          | fication                                                                                                    |                                                                               |                                                                          |
|   | 1] X Std/S.S.L.C                                                                       |                                                                                                    |                                                                               |                                                                          |
|   | 2] XII Std/P.U.C                                                                       |                                                                                                    |                                                                               |                                                                          |
|   | Degree Qualific                                                                        | ation                                                                                                    |                                                                               |                                                                          |
|   | 3] Law-3 Yrs OF                                                                        | <b>{ 4]</b> Law-5 Yrs                                                                                                    |                                                                               |                                                                          |
| 4 | Pass Photo size                                                                        | e image                                                                                                    | Signature im                                                                  | lage                                                                     |
|   |                                                                                        | 5<br>cm                                                                                                    | Full Si                                                                       | gnature 2.5 cm                                                           |
|   |                                                                                        | White Background                                                                                                    | Full Sign with                                                                | h Black ball point pen                                                   |
| 5 | All Marks cards,                                                                       | <b>iments</b><br>Caste Certificate, Reservation Ce                                                                                                | ertificate                                                                    |                                                                          |
| 6 | For SBI Payme                                                                          | ent Portal                                                                                                    |                                                                               |                                                                          |
|   | Note. Payment<br>Number startin<br>you pay, it can<br>For Preliminary<br>SC/ST/Cat-I h | must be made to Registrar G<br>g with HCK(16 d<br>to be considered.<br>Examination:<br>ave to pay Rs 250/- (Rupees<br>pay Rs 500/- (Rupees Five H | ieneral, High Cour<br>characters). Do no<br>Two Hundred Fifi<br>undred Only). | t of Karnataka with Applicat<br>it pay on any other numbers<br>ty Only). |
|   | Others have to                                                                         | puy its booy (itabeca i ite ii                                                                                                    |                                                                               |                                                                          |
|   | Others have to<br>Note: POP-UPS                                                        | Windows must be allowed in                                                                                                    | your browser sett                                                             | <mark>ings.</mark> Make Payment                                          |
| 7 | Others have to<br>Note: POP-UPS<br>Re-Print Applica                                    | Windows must be allowed in                                                                                                    | your browser sett                                                             | <mark>ings.</mark> Make Payment<br>Re-Print                              |

| Onli   | ne Recruitment                                                                                                    |                                          |              |                    |  |  |  |  |  |
|--------|----------------------------------------------------------------------------------------------------|------------------------------------------|--------------|--------------------|--|--|--|--|--|
| Sl.no  | Notification No                                                                                                    | Name of the post                         | Last Date    | Status             |  |  |  |  |  |
| 1      | CJR 24/2018                                                                                                    | Recruitment for the post Civil<br>Judges | 11/01/2019   | online Application |  |  |  |  |  |
| 2      | 2 Age Relaxation<br>General Merit, Cat-I, Cat-2A, Cat-2B, Cat-3A, Cat-3B Candidates Age Max. 35 Years                                                           |                                          |              |                    |  |  |  |  |  |
| Before | Before Clicking Online Application button, Ready with Digital/Scanned Colour PassPhoto and Signature Photographs in JPG format and Read Instructions Carefully. |                                          |              |                    |  |  |  |  |  |
|        |                                                                                                    |                                          |              | ОК                 |  |  |  |  |  |
|        | 1 433 1 11010 3120                                                                                                    | maye                                     | orgnatare in | age                |  |  |  |  |  |

C. Applicants shall read the "GENERAL INSTRUCTIONS" carefully before submitting the online application so as to avoid mistakes or rejection of application.

| INS   | TRUCTIONS FOR FILLING ONLINE RECRUITMENT                                                                                                    |
|-------|----------------------------------------------------------------------------------------------------|
| Free  | sh Application                                                                                                    |
| SI.No | GENERAL INSTRUCTIONS TO THE APPLICANT                                                                                                    |
| 1     | Applicants shall read all the instructions carefully before submitting Online application, so as to avoid the mistakes/rejection.                                                                                                    |
| 2     | The selection is through Competitive Written Examination (Preliminary Examination, Main Examination and Viva-voce). The applicants are advised to go through carefully the Karnataka Judicial Services (Recruitment) Rules, 2004 and Amendment Rules, 2011, 2015 and 2016 published in the Karnataka Gazette Part-IVA (Extraordinary) dated 09.09.2005, 11.07.2011,12.03.2015 and 26.04.2016.                                                                                                    |
| 3     | Applicants are advised to go through carefully the orders of the Government of Karnataka made<br>under Articles 16(4) and 16(4A) of the Constitution and in particular, Order No.DPAR 08 SEHiMa<br>95 dated 20.06.1995 and other related Government orders which are inforce as amended from<br>time to time.                                                                                                    |
| 4     | The applicants shall provide <b>Mobile Number and valid eMail ID (Both Compulsory)</b> , for communication, at relevant columns while submitting online application. The Authority is not responsible for non-receipt of SMS or EMAIL. Further no letter correspondence with the authority shall be entertained.                                                                                                    |
| 5     | To avoid last minute rush, the applicant is advised to submit the ONLINE applications well in advance. The website will accept the applications round the clock till 11.59 p.m. of 11.01.2019. Last Dates:<br>To register / submit online applications : <b>11.01.2019. Time-11.59 PM</b><br>For Online payment of fee through Net Banking / Credit / Debit : <b>14.01.2019</b> .<br>To remit application fee through Challan form to SBI BANK : <b>14.01.2019 before closing of the working hours of bank.</b> |
| 6     | The list of eligible applicants for Preliminary Examination/Main Examination/Viva Voce will be announced on High Court of Karnataka Website-www.karnatakajudiciary.kar.nic.in                                                                                                    |
| 7     | Intimation will be sent to the eligible applicants through SMS and Email. The list of eligible applicants for Preliminary Examination/Main Examination/Viva voce will also be notified on the High Court of Karnataka website: http://karnatakajudiciary.kar.nic.in/recruitment.asp, for downloading the Admission Card/Call letter.                                                                                                    |
| 8     | The candidates shall have to appear for the Preliminary and Main Written Examination and also for Viva-voce if called for, at their own expenses at the place and time decided and notified by the                                                                                                    |

|    | Viva-voce if called for, at their own expenses at the place and time decided and notified by the<br>High Court of Karnataka.                                                                                                    |
|----|----------------------------------------------------------------------------------------------------|
| 9  | The candidates shall produce the copy of Admission Card and Call letter while appearing for<br>Preliminary and Main Written Examination and for Viva-voce for verification.                                                                                                    |
| 10 | <ul> <li>The candidates shall possess all Original Testimonials mentioned below at the time of submitting online Application and same shall be produced along with three sets of self-attested photo copies of the following while appearing for Viva voce for verification: <ul> <li>a) Online submitted application.</li> <li>b) Enrolment Certificate.</li> <li>c) proof of Identity card issued by the Bar Council/Aadhar card / Driving Licence / Pan card .</li> <li>d) SSLC or equivalent certificate showing the date of birth.</li> <li>e) Degree and Law Degree Marks Cards and Convocation certificates.</li> <li>f) Caste certificates.</li> <li>g) Certificates for claiming any reservation. Creamy Layer certificate, in case the applicant belongs to General Merit and claiming reservation under Rural Category.</li> <li>h) Rural and Kannada Medium Certificates from 1st Standard to 10th Standard issued by concerned school and counter signed by B.E.O</li> <li>i) Certificate of release or discharge from military service, in case of Ex-servicemen.</li> <li>j) Two Character certificates, one from the Principal of the College or Institution in which the candidate last studied with study details and one from a respectable persons not related to the applicant but well acquainted with him/her (recently obtained).</li> </ul> </li> </ul> |
| 11 | The candidate shall pay the appropriate Examination fee as mentioned in the Notification, either                                                                                                    |
|    | by mode of Online banking or through challan form as notified by the High Court of Karnataka.<br>The fee shall be remitted at any Branch of the State Bank of India (SBI).                                                                                                    |
| 12 | The candidate shall scan his/her latest passport size photograph with white back ground (having 5 cm of length X 3.6 cm of breadth with max. size 50 kb) and signature on white paper in black ball point pen (having 2.5cm of length X 7.5 cm of breadth with max. size 25kb) in jpg format and upload the same, while submitting the Online application.                                                                                                    |
| 13 | The candidates shall not upload any other original or attested copies of the documents/certificates (except the above specified documents) at the stage of submitting the Online application.                                                                                                    |
| 14 | While applying online application for the post, the candidates shall ensure that he/she fulfills the eligibility and other norms as mentioned above and that all the particulars furnished by him/her are correct in all respects. In case it is detected at any stage of recruitment that candidate does not fulfil the eligibility norms and/or that he/she has suppressed/twisted or truncated any materials facts, his/her candidature will stand cancelled. If any of these shortcomings is detected even after appointment, his/her appointment shall be liable to be terminated. Europhing of wrong                                                                                                    |

- incomplete and incorrect information would not only lead to disqualification but also liable for
- D. Applicants shall confirm that the "General Instructions" have been read by click check box "I Accept that I have gone through all the instructions" and click "Apply" Button to proceed for online application.
- E. Applicants shall ensure that they are submitting online application for post of Civil Judge.
- F. Applicants shall submit the correct "Personal Information". Fields marked with "\*" mark are compulsory fields.

#### PERSONAL INFORMATION

| * fields are mandatory  | , Best viewed on Mozilla Firefox 16,Google Chrome 10 and higher versions                                                                                                    |
|-------------------------|----------------------------------------------------------------------------------------------------|
| Not                     | ification No. CJR 24/2018 Last Date : 11/01/2019                                                                                                    |
|                         | Select Post:* CIVIL JUDGE                                                                                                    |
|                         |                                                                                                    |
| Personal Informa        | ation                                                                                                    |
| 1. Name of the Applicar | nt in full(as in X/SSLC Marks card).*                                                                                                    |
|                         | (Max 50 Characters)                                                                                                    |
| 2. Name of Father (as i | n X/SSLC Marks card):*                                                                                                    |
|                         | Father                                                                                                    |
|                         | (Max 50 Characters)                                                                                                    |
| 3. Gender:*             |                                                                                                    |
| 4. Date of Birth:*      | Day //Month //Year Age :10                                                                                                    |
| Birth Details :         | Birth Place:*                                                                                                    |
|                         | State:*                                                                                                    |
|                         | District:Select                                                                                                    |
|                         | Taluk:Select                                                                                                    |
| If not Karnataka State, | Please Specify District and Taluk                                                                                                    |
|                         | District: (Max 20 Characters)                                                                                                    |
|                         | Taluk: (Max 20 Characters)                                                                                                    |
| 5. Category Claimed:*   | Select  Certificate No. Date of Certificate:                                                                                                    |
| 6. Reservation :        |                                                                                                    |
|                         | <ul> <li>a). RURAL Date of Certificate:</li> <li>Creamy Layer Certificate issue date:</li> <li>(For GM candidates Only)</li> <li>(Must have certificate from 1st std to 10th std and mention only 10th std B.E.O issue date)</li> </ul> |

|                        | Creamy Layer Certificate issue date: For GM candidates<br>Only)<br>(Must have certificate from 1st std to 10th std and mention only 10th std B.E.O<br>issue date) |  |  |  |  |  |  |
|------------------------|----------------------------------------------------------------------------------------------------|--|--|--|--|--|--|
| Quota :                | □b). Physically Challenged □ One arm(OA) □One leg (OL)□ both legs(BL)                                                                                             |  |  |  |  |  |  |
|                        | C). Kannada Medium Date of Certificate:<br>(Must have certificate from 1st std to 10th std and mention only 10th std B.E.O<br>issue date)                         |  |  |  |  |  |  |
|                        | □d). EX-Servicemen (Number of Years of Service)                                                                                                    |  |  |  |  |  |  |
| 7. Marital Status :*   | Married CUN-MarriedSelect                                                                                                    |  |  |  |  |  |  |
|                        | IF Married, Mention Spouse Name:                                                                                                    |  |  |  |  |  |  |
| 8. Citizen :*          | Indian                                                                                                    |  |  |  |  |  |  |
| Contact Informa        | ation                                                                                                    |  |  |  |  |  |  |
| 9. a)Present Address   | *                                                                                                    |  |  |  |  |  |  |
| Door No/Street/Place   | e :                                                                                                    |  |  |  |  |  |  |
| Area                   | a :                                                                                                    |  |  |  |  |  |  |
| State:                 | *Select                                                                                                    |  |  |  |  |  |  |
| District               | :*Select                                                                                                    |  |  |  |  |  |  |
| Taluk                  | :*Select                                                                                                    |  |  |  |  |  |  |
| If not Karnataka State | , Please Specify District and Taluk                                                                                                    |  |  |  |  |  |  |
|                        | District: (Max 20 Characters)                                                                                                    |  |  |  |  |  |  |
|                        | Taluk: (Max 20 Characters)                                                                                                    |  |  |  |  |  |  |
| PinCode                | *                                                                                                    |  |  |  |  |  |  |
| b)Permanent Addres     | SS                                                                                                    |  |  |  |  |  |  |
| Same as Present Ac     | dress: NO                                                                                                    |  |  |  |  |  |  |
| Door No/Street/Place   | 3 1                                                                                                    |  |  |  |  |  |  |

| Door No/Street/Place    | :                           |                                                   |
|-------------------------|-----------------------------|---------------------------------------------------|
| Area                    |                             |                                                   |
| State                   | e:Select                    | •                                                 |
| Distric                 | t:Select                    | •                                                 |
| Taluł                   | <:Select                    | •                                                 |
| lf not Karnataka State, | Please Specify District and | d Taluk                                           |
|                         | District:                   | (Max 20 Characters)                               |
|                         | Taluk:                      | (Max 20 Characters)                               |
| PinCode                 |                             |                                                   |
| 10. a). Mobile No.:*    |                             |                                                   |
| b). Landline No.:       |                             |                                                   |
| 11. E-MAIL:*            |                             |                                                   |
| Enrolment Informa       | tion:                       |                                                   |
| 12. Enrolment Details:  |                             |                                                   |
|                         | a). Enrolment No:           | (For Ex. KAR/123) Year:                           |
|                         | b). Date of Enrolment:      | (dd/MM/yyyy)                                      |
|                         | c). Date of Commencer       | nent of Practice: dd/MM/yyyy)                     |
|                         | d). Place of Practice: if K | arnataka, Select District :Select                 |
|                         | Mention Taluk and Di        | istrict:                                          |
|                         | e). Nature of Practice:     | IONE (BOTH means Civil and Criminal)              |
| 13. Whether the Applic  | ant is Employed in Govern   | ment Department?: OYes®No                         |
|                         | (No. of Years)              | (Months)                                          |
| If yes, give details    |                             |                                                   |
| If yes, give details    | Working in :Select          | <ul> <li>as on the date of Application</li> </ul> |

Applicant before Government Department/Bar Council/ any other authority ?: CYes® No

| If yes, give details                                                                                  |                                                                                                    |
|----------------------------------------------------------------------------------------------------|----------------------------------------------------------------------------------------------------|
|                                                                                                    | (Max 80 characters)                                                                                                    |
| 15. Whether the applica                                                                               | int is a practicing Advocate : <sup>O</sup> Yes® No                                                                                                    |
|                                                                                                    | Practising in :Select 🔄 as on the date of Application                                                                                                    |
| 16. Whether the applica<br>the post of Civil Judge                                                    | nt had earlier applied for<br>e or any other Judicial post ?: ©Yes®No                                                                                                    |
| If yes, give details                                                                                  |                                                                                                    |
| 17 Milliother the emplies                                                                             | (Max 80 characters)                                                                                                    |
|                                                                                                    | Inclisi / Was a party to any civil / chiminal Proceedings : <a> Tes</a> Tes                                                                                                    |
| If yes, give details                                                                                  |                                                                                                    |
|                                                                                                    | (Max 150 characters)                                                                                                    |
| I do hereby solemn<br>above is true. Should<br>particulars,I realise that<br>public services under th | ly and sincerely affirm that the statement made and the information furnished<br>t however be found that any information furnished herein is untrue in material<br>I am liable to criminal prosecution and I am also agreeable to forego the claim for<br>e State Goverment. |

- 1. The Applicants shall enter the name as mentioned in "S.S.L.C" marks card.
- 2. The Applicants shall enter the name of Father as mentioned in "S.S.L.C" marks card.
- 3. The Applicants shall select "Gender" correctly i.e., Male, Female or Others
- 4. Enter correct "Date of Birth" with Birth Place, State, District and Taluk.
- 5. The Applicants shall select the correct "Category" from the list i.e., GM-General Merit, SC-Scheduled Caste, ST-Scheduled Tribe, Category-I, Category-IIA, Category-IIB, Category-IIIA, Category-IIIB
- 6. The Applicants shall check the required 'Quota' under "Reservation"

Rural, Physically Challenged, Kannada Medium, Ex-Serviceman

7. The Applicants shall enter correct "Marital Status" i.e., Married or Unmarried and further whether the Candidate is Divorced, Widowed or Judicially-Separated, One spouse if applicable. If Married, the applicant shall mention spouse name. 8. The Applicants shall enter correct Citizenship details.

# **CONTACT INFORMATION**

- 9. The Applicants shall enter correct "Contact Information" The Applicants shall enter correct Present and Permanent Address i.e., Door No. / Street, Area, State, District, Taluk and Pincode. The candidates shall enter correct mobile number and valid email id if any.
- 10. The Candidates shall enter Mobile Number correctly and landline number if any
- 11. The Candidates shall enter correct and valid e-Mail ID.

## **ENROLMENT INFORMATION**

- 12. The Candidates shall enter correct "Enrolment Information", if they applicable
- 13. If the Applicant is Employed in Government Department? Click "Yes" or "No", if yes give details as sought.
- 14. Is there any Enquiry Pending/ Contemplated/Ending with imposition of penalty against Applicant before Government Department / Bar Council/ any other authority? Click "Yes" or "No", if yes give as sought.
- 15. If the Applicant is a practicing Advocate? Click "Yes" or "No", if yes give details as sought.
- 16. If the Applicant had earlier applied for the post of Civil Judge or any other Judicial post? Click "Yes" or "No", if yes give details as sought.
- 17. If the Applicant is a party to any Civil or Criminal Proceedings in any of the Court, details shall be submitted.
- G. The Applicants shall confirm the information submitted by checking the acceptance clause as shown in below screen. The candidates shall click on "Preview" button to proceed further.

After clicking "Preview" button, the following screen showing the candidate details would be displayed.

Further the Candidates shall enter the captcha and shall confirm the details. Click on "Save & Continue" button to proceed further or click on "Edit" button to modify the details as shown in above screen. Further changes / modifications cannot be done once the 'OK' button is clicked as shown in the below screen.

The Candidates shall note down the "Reference Number" generated and enter the OTP (One Time password) received. After entering OTP click on "Submit" button to proceed further.

#### **EDUCATIONAL INFORMATION**

Applicants shall enter correct Educational Information.

Applicants shall enter the S.S.L.C or equivalent mark details.

Click on "ADD" button to add next education details. Click on "DELETE" button to remove the education details.

| n case of Mark<br><b>points is Com</b><br>a. X/SSLC <b>Mar</b> | s in Gra<br>pulsory<br>ks sho | Guide<br>ade System, M<br>/•<br>uld be entere                                                                                                    | elines for Qual<br>X/SSLC Qua<br>Aaximum SGPA<br>ed compulsoril | ification Detail<br>lification<br>A, Obtain SGP#<br>Y | s<br>and Enter    | CGPA Grade      |
|----------------------------------------------------------------|-------------------------------|----------------------------------------------------------------------------------------------------|-----------------------------------------------------------------|-------------------------------------------------------|-------------------|-----------------|
| Qualification                                                  |                               | Sel                                                                                                    | ect                                                             |                                                       |                   |                 |
| Board                                                          |                               |                                                                                                    |                                                                 |                                                       |                   |                 |
| Is your qualific                                               | ation m                       | arks card issu                                                                                                    | ied in grade poii                                               | nts (CGPA)? * (                                       | OYes® No          |                 |
| Year of Passing                                                | gSel                          | ect 💌                                                                                                    |                                                                 |                                                       |                   |                 |
| Maximum Mark                                                   | s                             |                                                                                                    |                                                                 |                                                       |                   |                 |
| Obtained Mark                                                  | s                             |                                                                                                    |                                                                 |                                                       |                   |                 |
|                                                                |                               |                                                                                                    | .dd                                                             |                                                       |                   |                 |
| Note: Marks o<br>disqualified<br>Standard De                   | obtained<br>etails            | d in X/SSLC                                                                                                    | shall be furnis                                                 | hed,Otherwise                                         | e Applicatior     | n stands        |
| Qualification                                                  | Board                         | Year of<br>Passing                                                                                                    | Maximum<br>Marks                                                | Obtained<br>Marks                                     | Percentage        | Click to delete |
|                                                                | Conversion and                | Service of the service of the servic | and the second second                                           | Charles and Decar                                     | Comparison and an | C               |

Applicants shall enter the Degree mark details as Law 3yrs or Law 5yrs.

Click on "ADD" button to add next education details. Click on "DELETE" button to remove the education details.

| 1].<br>Qualification | Law-3 Yrs     |             | •            |                |            |                   |              |
|----------------------|---------------|-------------|--------------|----------------|------------|-------------------|--------------|
| 2]. University       | BENGALURU     |             |              |                |            |                   |              |
| 3]. Total No. of s   | semesters or  | years •SEM  | 1CYEAR       | 6              | 01         |                   | 1            |
| 4]. Is your qualif   | ication marks | card issue  | d in grade p | points         | s? * OYes€ | No                |              |
| Year of Passing      | (Sem/Year)    |             |              | Maxir<br>Marks | num<br>s   | Obtained<br>Marks | click to Add |
| Select 🗾S            | elect💌        |             |              |                |            |                   | Add          |
| egree in L.L.B       | Marks shou    | ld enter of | All(semes    | sters,         | /years) wi | se.(Mandatory     | 1).          |
|                      | -             |             |              |                |            |                   |              |
| Degree Detai         | S             |             |              |                |            |                   | 12           |
| 1]. Qualification:   | Law-3 Yrs     |             |              |                |            |                   |              |
| 2]. University:      | BENGALURU     |             | Let          |                |            |                   | -            |
| Year of Passing      | (Sem/year)    | Max.Marks   | obtained r   | Marks          | percentage | Click to delete   |              |
| 2003                 | 1 sem         | 1000        | 625.00       |                | 62.5       | Delete            | J            |
| 2003                 | 2 sem         | 1000        | 625.00       |                | 62.5       | Delete            |              |
| 2003                 | 3 sem         | 1000        | 625.00       |                | 62.5       | Delete            |              |
| 2003                 | 4 sem         | 1000        | 625.00       |                | 62.5       | Delete            |              |
| 2003                 | 5 sem         | 1000        | 625.00       |                | 62.5       | Delete            |              |
| 2003                 | 6 sem         | 1000        | 625.00       |                | 62.5       | Delete            |              |
| Total No of Sem,     | /Year: 6      |             |              |                |            |                   |              |
|                      |               |             |              |                |            |                   |              |

Click on "Save & Continue" button to proceed further.

# PHOTO and SIGNATURE UPLOAD

Applicants shall confirm that the Passport size Photo and Signature does not exceed 50 kb.

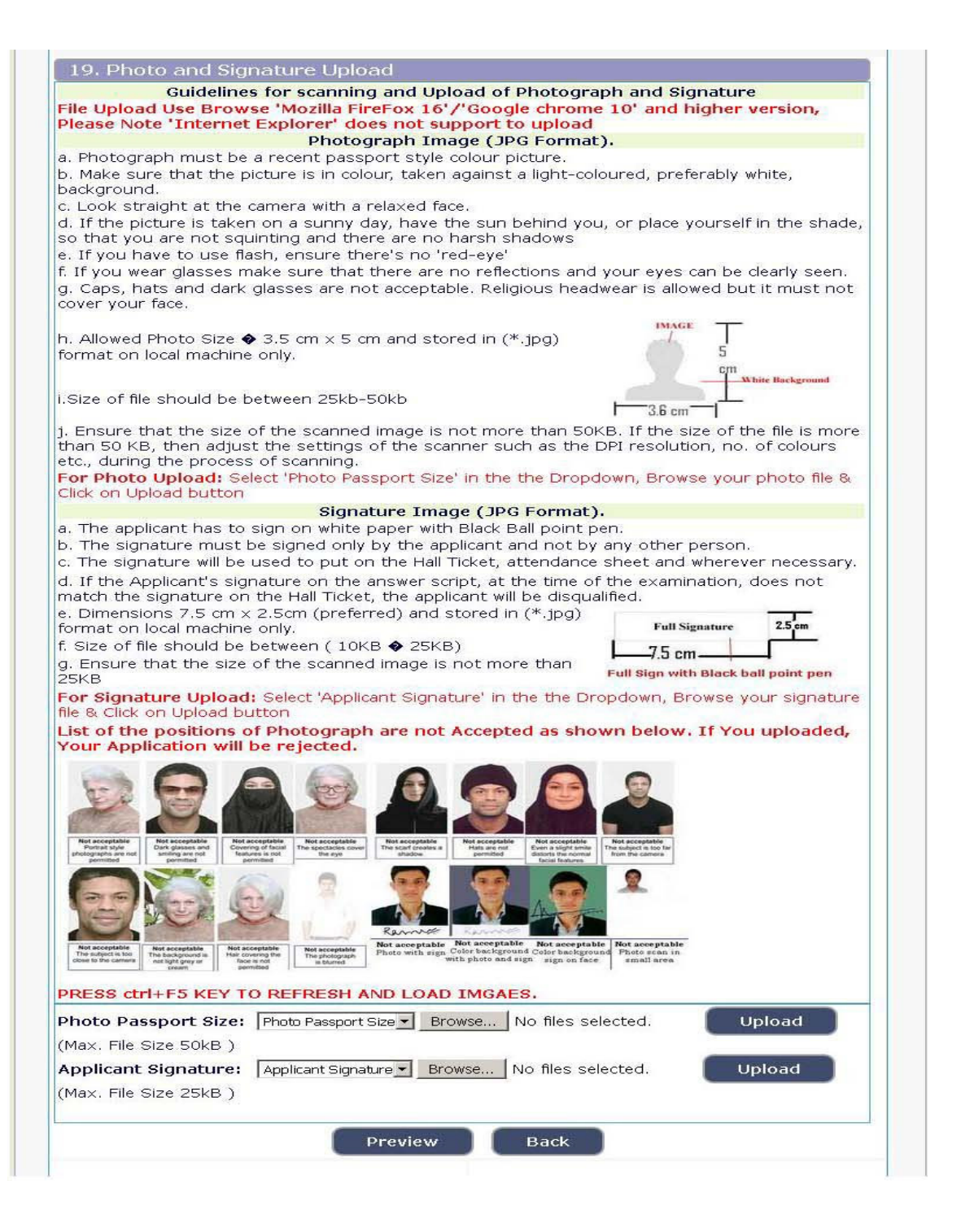

|                        |                       |        | ]                  | diam's statement of |  |
|------------------------|-----------------------|--------|--------------------|---------------------|--|
| Photo Passport Size:   | Photo Passport Size - | Browse | No files selected. | Upload              |  |
| (Max. File Size 50kB ) |                       |        |                    |                     |  |
| Applicant Signature:   | Applicant Signature - | Browse | No files selected. | Upload              |  |
| (Max, File Size 50kB)  |                       |        |                    |                     |  |

Click on "Browse..." button to select the photo and signature and click on "Upload" button to upload the photo and signature.

| 🖾 hereby declare that the | ne above informa | tion is true to the | best of my knowledge and information. |
|---------------------------|------------------|---------------------|---------------------------------------|
|                           | Submit           | Preview             | Back                                  |

The Applicants shall declare that the information submitted is correct by clicking as shown in above screen. Click on "**Submit**" button to complete the online application process.

Applicants shall note down the "APPLICATION NUMBER", Click on "Print" button to print the application submitted.

# For Already Applied Application

If the Applicant have to make changes in Educational, Computer knowledge, Mode of the payment and Upload Photo & signature, then click

| Already         | Applied                                  | Go       | Buttor |
|-----------------|------------------------------------------|----------|--------|
| Already Applied | Close                                    |          |        |
|                 | Ref. Application No. :                   |          |        |
|                 | Enter the text<br>as shown in the image* | 6c7253   |        |
|                 | Modify and Re-print                      |          |        |
| Then click on   | Modify and Re-print                      | _button. |        |